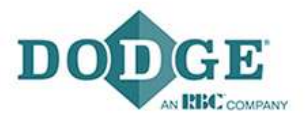

# Dodge gear reducers: selecting a reducer in PTWizard

PTWizard was launched in an effort to provide customers a helpful tool in selection of Dodge Products based on application specifications.

This document provides instructions, through examples, on how to navigate the selection tools for reducers in PTWizard using the three methods provided on the website. The first option is for people familiar with Dodge products and can pick the reducer they need, and size it based on application specifications. The second option is for people who need to start from scratch, or aren't as familiar with Dodge reducers to determine what selection is best for them. Lastly, the third option allows you to enter existing part numbers for Dodge reducers and also create an assembly with the unit you selected.

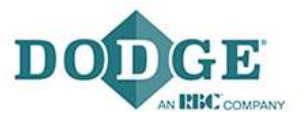

## Contents

- A. Navigating PTWizard
  - 1. Login/Sign Up
  - 2. Setting Preferences
  - 3. Selecting type of Dodge Product
- B. "Guide Me To A Solution
  - 1. Connection Method
  - 2. Specifications
  - 3. Selection
  - 4. Accessories
  - 5. Drive
  - 6. Summary
- C. "Pick A Dodge Reducer"
  - 1. Product Family
  - 2. Specifications
  - 3. Selection
  - 4. Accessories
  - 5. Drive
  - 6. Summary
- D. "Verify Existing Application"
  - 1. Verify Part Number
  - 2. Selection and Summary

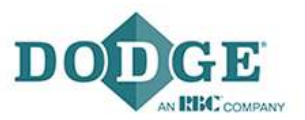

## A. Navigating PTWizard

## 1. Login/Sign Up

Dodge PTWizard can be accessed through https://www.ptwizard.com/ or going to the Dodge home page and under the tab "Resources" and then "Start" underneath "Dodge PT Wizard".

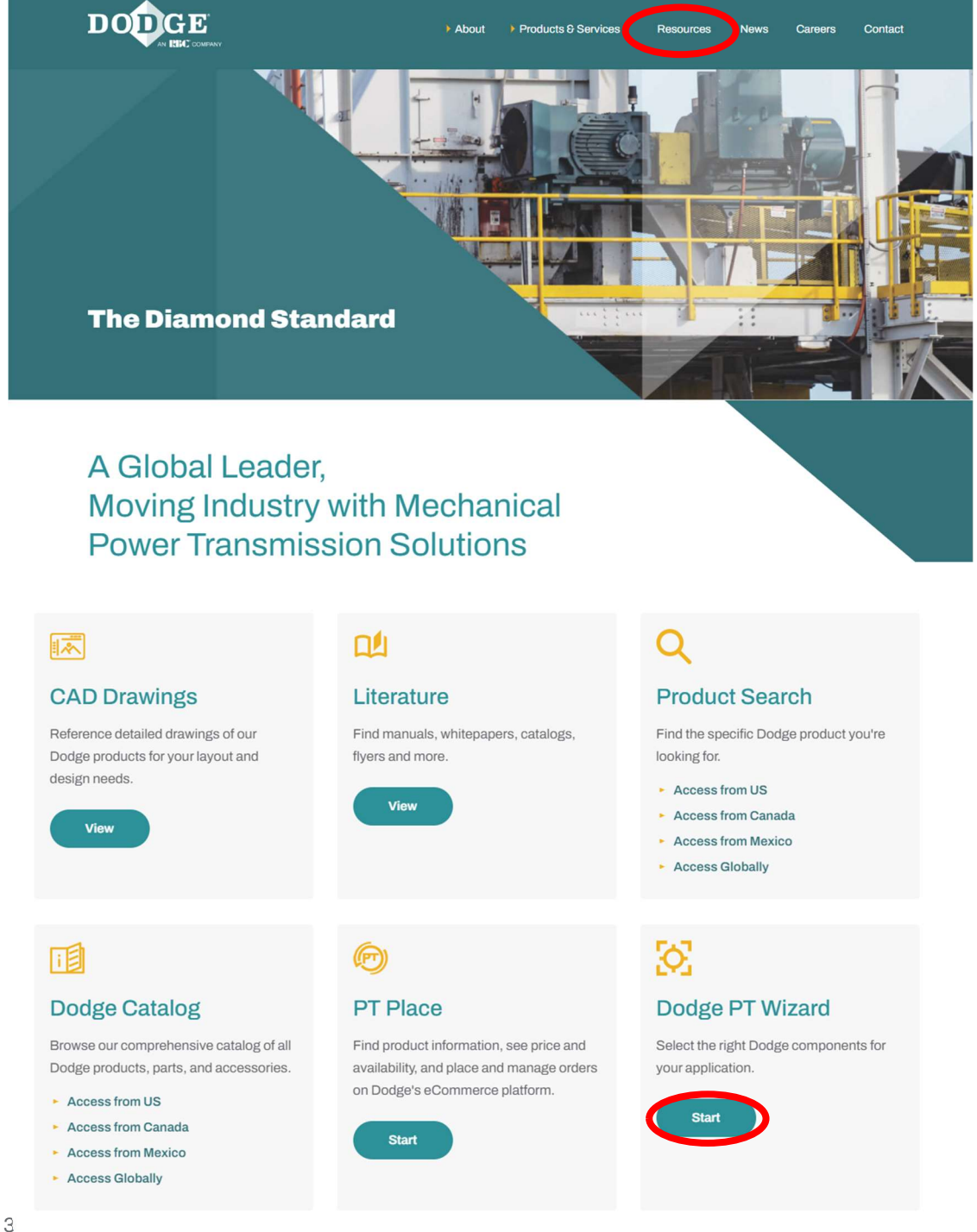

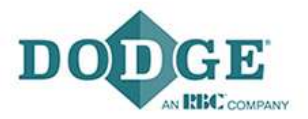

Next you sign in, or if you are new to PTWizard, you can start a free account.

After you have signed up and your account is verified, you can begin using the selection tools from the site.

#### 2. Setting Preferences

You can set preferences for future use with the "My Preferences" button below. This will take you to a screen where under "Common" you can select your measurement system, Imperial or Metric, and your temperature units, Fahrenheit or Celsius. Also you can set any specific preferences with belt drives to help with future selection. Currently there are no preferences that can be set for gear reducers.

| Belted Driv                                               | ves Conveyor Pu                                                                             | lleys Gear Reducers                                                                   | Mounted Bearings                                                                                                    |
|-----------------------------------------------------------|---------------------------------------------------------------------------------------------|---------------------------------------------------------------------------------------|----------------------------------------------------------------------------------------------------|
| System Design<br>Engineer multiple<br>specific solutions. | n<br>products into application                                                              | Utilities<br>Improve operations, reduce maintenance<br>and lower total overall costs. | Resources         Find the right Dodge resources.         Image: CAD Drawings         Image: Distributor Locator         Image: Distributor Videos |
| System Design<br>Belt Conveyor                            | Product Selection<br>Belted Drives<br>Conveyor Pulleys<br>Gear Reducers<br>Mounted Bearings | Useful Links<br>My Selections<br>My Account<br>My Preferences                         | Dodge PT Wizard Feedback<br>We want to hear from you!                                                                                              |

#### 3. Selecting Type of Dodge Product

From the main screen, you can select what specific Dodge product you are looking for. PTWizard has the selection of "Belted Drives", "Conveyor Pulleys", "Gear Reducers", and "Mounted Bearings". This document will focus on the "Gear Reducers" category. The Torque-Arm family of reducers (TXT,TAII,SCXT,MTA) are what occupy the "Gear Reducers" section. Two examples will be used for the "Gear Reducers" section in this paper. Click on "Gear Reducers" to begin selecting a gearbox.

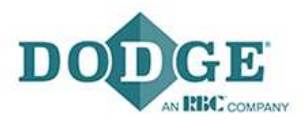

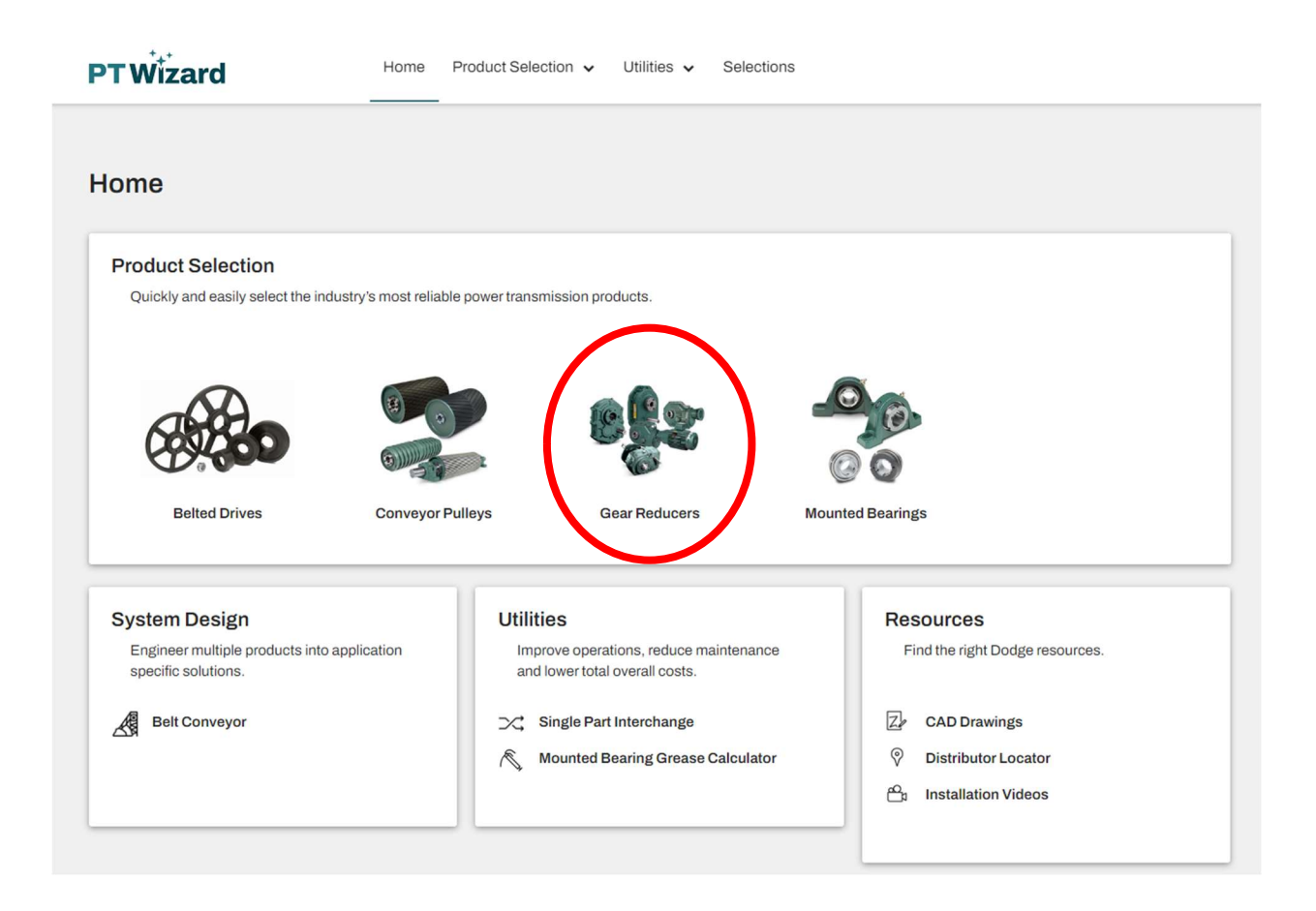

## 3. Guide Me to a Solution.

PTWizard has 3 options available after clicking the Gear Reducers button. "Pick a Dodge Reducer" is for people already familiar with Dodge products who knows what type of reducer will be needed for his or her application. "Guide Me to a Solution" starts the selection process from scratch and will select the type of reducer after the specifications have been entered. "Verify Existing Application" can take part numbers you already have and can verify them for selection. This first example will be done using the "Guide me to a Solution" section.

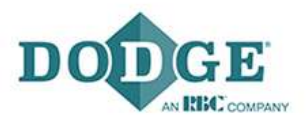

| elcome to the Dodge Reducer Selection tool. When | e would you like to begin?                           |                                                           |
|--------------------------------------------------|------------------------------------------------------|-----------------------------------------------------------|
| Pick a Dodge reducer                             | Guide me to a solution                               | Verify existing application                               |
| Are you familiar with Dodge? Start here!         | Need help finding a reducer? Use this path to start. | Give us a part number and we will verify your selections. |
| BEGIN                                            | BEGIN                                                | BEGIN                                                     |

#### Example 1)

A customer has given us the following specs for his application and needs a speed reducer. He needs a belt driven, shaft mounted reducer to fit the following specs.

Application:Conveyor Belt DriveMotor HP and Speed:60hp 1750 RPM, 3ph, 60HzOutput Speed:80 RPMClass 2 Service FactorShaft Diameter:Shaft Diameter:4-7/16 in.Backstop, Tie Rod Kit, Motor Mount, and Belt Guard needed.

## 1.) Connection Method

We start by selecting our connection method which based on the example is belt driven.

| Reducer Selection   |        |              |            |                             |
|---------------------|--------|--------------|------------|-----------------------------|
|                     |        |              | START OVER |                             |
| 1 Connection Method |        |              |            | Selection Summary           |
| Connection Method   | BELTED | DIRECT DRIVE |            | Connection Method<br>Belted |
|                     |        |              | NEXT 🗲     |                             |

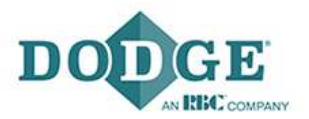

### 2.) Specifications

The specifications tab will ask you to specify if the customer will use a NEMA or IEC motor; as well as asking the frequency, horsepower, speed, and frame size of the motor. Based on our example we select 60 Hz, 60 HP, and 1800 RPM. The motor frame size will be automatically selected based on the specs. If a situation occurs where multiple frame sizes are available for the horsepower and motor speed you specified, that will need to be filled in as well.

Next we select our application type, which is shaft mount. Then, we select a service factor. You can either enter the service factor yourself; or under "Select Service Factor," choose the AGMA Class needed for this application. Our example has a class 2, which makes the service factor 1.4.

Final specifications required are the application environment and output speed. You can select the ambient temperature and altitude for the application for a more quality selection. Also any thermal accessories needed for the reducer can be included by checking the appropriate boxes. Temperature and altitude were not specified in the application, so we will leave the specs in their default settings. Last is the output speed which can be entered manually or through the "Calculate based on belt conveyor requirements" window. We will type 80 RPM for our application.

| 2 Specifications                  |                                                    |           |                                                |                 |
|-----------------------------------|----------------------------------------------------|-----------|------------------------------------------------|-----------------|
|                                   |                                                    |           | Connection Method                              |                 |
| Motor Type                        | NEMA Motor                                         | O •       | Belted                                         |                 |
| Power Frequency                   | ● 60 Hz ○ 50 Hz                                    |           | Motor Power<br>Motor Speed<br>Application Type | 1750<br>Shaft M |
| Motor Power                       | 60                                                 | 🕲 🔻 hp    | Service Factor<br>Output Speed                 | 80              |
| Motor Speed                       | 1750                                               | 🕲 👻 rpm   |                                                |                 |
| Motor Frame Size                  | 364T                                               | © •       |                                                |                 |
| Application Type                  | SHAFT MOUNT SCREW CON                              | VEYOR     |                                                |                 |
| Service Factor 🔞                  | 1.4<br>C Select Service Factor                     |           |                                                |                 |
| Thermal Accessory                 | Exclude cooling fan from results                   |           |                                                |                 |
| Application Ambient Temperature 💡 | 95°F and below                                     | 3 • •F •C |                                                |                 |
| Application Altitude              | up to 5,000                                        | 3 • ft m  |                                                |                 |
| Output Speed                      | 80<br>Calculate based on belt conveyor requirement | rpm       |                                                |                 |

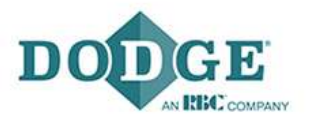

#### 3.) Selection

You will select imperial or metric units for your reducer unit of measure. After that, PTWizard will provide you the Dodge options available dependent on the specs provided before. Here we have a choice between two size 7 Torque-Arm 2 reducers. One has a ratio of 15:1 and the other 9:1. If multiple size reducers appear, one way to narrow the search results is to select the bore size of the reducer above the choices to provide the sizes that can work with the customer's shaft requirements. In this example, we will select the TA7315H15 or Part Number: 907002 because of the higher service factor compared to the 9:1 option.

At this point we have begun selecting products and they will appear on the right hand side of the screen. A list of all the products will accumulate and the total list price will change based on what products are selected in the next sections.

|                      |                       |             |           |               |           |            | Product Family              |                                  |
|----------------------|-----------------------|-------------|-----------|---------------|-----------|------------|-----------------------------|----------------------------------|
| Specific<br>Selectio | n                     |             |           |               |           | 0          | Torque-Arm II (TAII)        |                                  |
| ustomer Numbe        | r                     | >> Select   |           |               |           | •          | Connection Method<br>Belted |                                  |
| educer Unit of M     | leasure               | Imperial (L | JS Custom | ary) 🔘 Metric |           |            | Specifications              |                                  |
|                      |                       |             |           |               |           |            | Motor Power                 | 60 hp                            |
| educer Bore Siz      | e                     | 4.4375 ( TA | 117)      |               | 😢 🔻 in 🛛  | nm         | Motor Speed                 | 1750 rpm<br>Shaft Mount          |
|                      |                       |             |           |               |           |            | Service Factor              | 1.4                              |
| elect Reducer        |                       |             |           |               |           |            | Output Speed                | 80 rpm                           |
| Reducer              | Part Number           | Service     | Ratio     | Actual Belt   | Thermal   | List Price | Selection                   |                                  |
|                      |                       | Factor      |           | Dive Ratio    | Accessory | (030)      | Reducer Part Number         | 907002                           |
| 6                    | 907002 -<br>TA7315H15 | 1.92        | 15        | 1.47          | None      | 19,140.00  | TAII Reducer TA7315H15      | QTY LIST<br>PRICE<br>1 19,140.00 |
| -                    |                       |             |           |               |           |            | TOT                         | AL LIST PRICE                    |
| 0                    | 907003 -<br>TA7315H09 | 1.88        | 9         | 2.25          | None      | 19,140.00  |                             | 19,140.00 USC                    |
| ~                    |                       |             |           |               |           |            |                             |                                  |

Now we begin to select our accessories for our Torque-Arm reducer. The example application requires a Backstop, Tie Rod Kit, Motor Mount, and Belt Guard. We begin by selecting our bushing size, which is 4-7/16". You may have the option for the standard bushing kit, or the short shaft bushing kit. We check the boxes for a Tie Rod Kit and a Backstop. The magnifying glasses give you a small picture of what the accessory looks like.

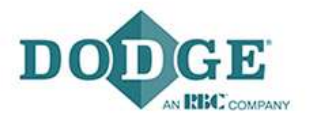

PTWizard gives you the option to select a Baldor motor for your assembly if your customer still needs a motor. The motor drop down will provide you all the Baldor options available based on the specs you provided earlier.

The motor mount drop down gives you a list of options for the mounting position of the reducer, as well as the mounting position with the motor mount kit. You can use the pictures to help with your selection. Our example did not specify mounting position so we will select Position B, with motor mount Height M2. The motor mount options will give you min, and max, center distances of the reducer and motor shafts.

# Motor Mount Please select the desired motor mount height C.D. POSITION B POSITION C POSITION A POSITION D Motor Mount Options (Position B) Motor Mount Height Min. Center Distance Max. Center Distance 37.7 in M1 33.7 in 43.7 in M2 \* Most common 39.7 in

#### OK CANCEL

Next we choose the box assembly for a belt guard and then move on to sensors, breathers, bushing covers, and lubrication options. Our sensors monitor vibration and temperature in order to reduce downtime, improve reliability, and increase the safety of the gear reducer. The gateway allows for remote data collection, automatically uploading data into OPTIFY. Sensors are always recommended. We have the option to select a harsh duty breather, which also comes with a disclaimer and pictures. We won't select one for our example since it isn't a harsh environment. Next, you can select closed or open bushing covers, an immersion heater, a lube kit, and a sight gauge or sight tube. Again we won't select any of these since they aren't required. Now we have our reducer, bushing kit, tie rod, backstop, motor mount, and belt guard. We finally can move on to belt drive selection.

## EXTERNAL | WP0237

Dodge Application Engineering December 9, 2016

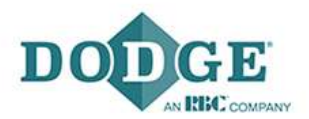

| Accessories                        |                                                                                                    |                                                                                                    | Selection Summary                      |                                    |
|------------------------------------|----------------------------------------------------------------------------------------------------|----------------------------------------------------------------------------------------------------|----------------------------------------|------------------------------------|
| Bushing                            | TA7315TB X 4-7/16 TAPER BUSH KIT                                                                                             | in                                                                                                    | Product Family<br>Torque-Arm II (TAII) |                                    |
|                                    | STANDARD bushing requires shaft key seat                                                                                     | : 1 x 1/2 x 11.87 in                                                                                                    |                                        |                                    |
| ie Rod                             | TA7315/8407RA TA ROD ASSEMBLY Q                                                                                              |                                                                                                    |                                        | 0                                  |
| ackstop                            | 2 907102 - Backstop Q                                                                                                    |                                                                                                    | Connection Method<br>Belted            |                                    |
| totor                              | >> Select                                                                                                    | Ŧ                                                                                                    | Specifications                         |                                    |
|                                    | C Select Motor                                                                                                    |                                                                                                    | Motor Power                            | 601                                |
| latar Maunt                        | Desition P. M2 + Mast common                                                                                                 | 0                                                                                                    | Motor Speed                            | 1750 rp<br>Shaft Mou               |
| lotor mount                        | Select Motor Mount                                                                                                    | 0.                                                                                                    | Service Factor<br>Output Speed         | 1<br>80 rp                         |
| o you want this package assembled? | Ves No                                                                                                    |                                                                                                    | Selection                              |                                    |
|                                    | If yes, assemble motor mount, motor, belt dri<br>if selected. All other accessories will be kitted<br>the assembled reducer. | ive, and belt guard,<br>d and shipped with                                                                                                    | Reducer Part Number                    | 90700                              |
|                                    |                                                                                                    | PD 400/ PC 0                                                                                                    |                                        | QTY LIS<br>PRIC                    |
| elt Guard                          | 907101 - TA7315,8407 SAFETY BELT GUA                                                                                         |                                                                                                    | TAIl Reducer TA7315H15                 | 1 19,140.0                         |
|                                    |                                                                                                    | and the second second se | Belt Guard TA7315/8407M                | MINCH 1 2,361.0<br>FITGU 1 1,786.0 |
|                                    |                                                                                                    |                                                                                                    | Smart Sensor DODGE SENSO               | DR 1 593.0                         |
|                                    |                                                                                                    | 3 3 4 1                                                                                                    | Gateway GATEWAY10.S                    | IA X100 1 1,710.5                  |
|                                    |                                                                                                    |                                                                                                    | Bushing TA7315TB X 4-7                 | //16 TA 1 1,300.0                  |
|                                    |                                                                                                    |                                                                                                    | Backstop TA7315/8407R4                 | KSTOP 1 3,914.0                    |
|                                    |                                                                                                    |                                                                                                    | т                                      | OTAL LIST PRICE                    |
| PTIFY Sensor                       |                                                                                                    |                                                                                                    |                                        | 31,704.50 US                       |
|                                    | index<br>M                                                                                                    | ±                                                                                                    |                                        |                                    |
|                                    | SMART SENSOR                                                                                                    | GATEWAY                                                                                                    |                                        |                                    |
|                                    |                                                                                                    |                                                                                                    |                                        |                                    |

#### 5.) Drive

Now if you need to select a belt drive for the application, you start by selecting the type of bushing. The bushings provided can be for synchronous or V-Belt drives. We will select all the bushing options to see a wide range of choices that would best fit our application.

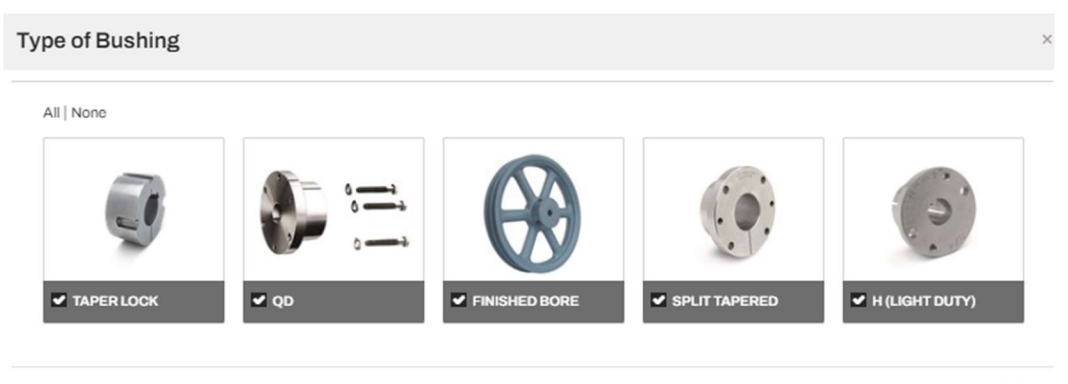

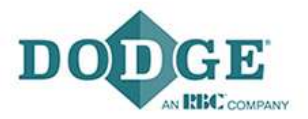

Next, we can select the type of belt drive by checking the boxes of what we would consider in the customer's application. Again, we will select all the options in this example. Next you can specify the minimum number of belts, center distances range, and the service factor. We will select min. of 1 belt, and a min center distance of 39.7 inches, and a max of 43.7 inches to meet the motor mount requirements. Finally, you can select a service factor manually, or use "Select Service Factor" which provides a table of service factors based on application and hours in service. We will select 1.4 Service Factor again for both synchronous and V-Belt.

| Type of Bushing                                                            | Taper Lock, QD, Finished Bore, Split Tapered, H                                                                                                    | H (Light Du 🗹 |
|----------------------------------------------------------------------------|----------------------------------------------------------------------------------------------------|---------------|
| Type of Drive                                                              | Synchronous                                                                                                    | All   None    |
|                                                                            | HT250 HT500 Dyna-Sync                                                                                                    | All   None    |
|                                                                            | V-Belt                                                                                                    | All   None    |
|                                                                            | Narrow 3V, 3VX SV, 5V, 5VX 8V, 8VX                                                                                                    | All   None    |
|                                                                            | Classical<br>A, AX B, BX C, CX D                                                                                                    | All   None    |
|                                                                            |                                                                                                    |               |
|                                                                            | Light Duty<br>3 3L 1 4L 5L A, AX<br>B, BX                                                                                                    | All   None    |
| Minimum Number of Belts                                                    | Light Duty<br>3 3L 4L 5L A, AX<br>B, BX                                                                                                    | All   None    |
| Minimum Number of Belts<br>Center Distance                                 | Light Duty<br>3 3L 4L 5L A, AX<br>B, BX<br>1<br>Min Max<br>39.7 in mm 43.7                                                                                                    | All   None    |
| Minimum Number of Belts<br>Center Distance                                 | Light Duty<br>3 L 4 L 5 L A AX<br>B BX<br>1<br>Min Max<br>39.7 in mm 43.7<br>• The Center Distance range must fail between 39<br>match the selected motor mount.                                                    | All   None    |
| Minimum Number of Belts<br>Center Distance<br>Synchronous Service Factor 🕑 | Light Duty<br>3 3 4 4 5 5 A AX<br>B B X<br>1<br>Min Max<br>39.7 in mm 43.7<br>• The Center Distance range must fail between 39<br>match the selected motor mount.<br>1.4                                            | All   None    |
| Minimum Number of Belts<br>Center Distance<br>Synchronous Service Factor 🕡 | Light Duty<br>3 3L 4L 5L A, AX<br>B, BX<br>1<br>1<br>Min Max<br>39.7 in mm 43.7<br>• The Center Distance range must fall between 39<br>match the selected motor mount.<br>1.4<br>C Select Service Factor(s)         | All   None    |
| Minimum Number of Belts<br>Center Distance<br>Synchronous Service Factor @ | Light Duty<br>3 3L 4L 5L A, AX<br>B, BX<br>1<br>1<br>Min Max<br>39.7 in mm 43.7<br>• The Center Distance range must fall between 39<br>match the selected motor mount.<br>1.4<br>(2 Select Service Factor(s)<br>1.4 | All   None    |

PTWizard will now provide all the Dodge drive options available based on the specs provided. PTWizard will sort the options out to give you the best available selections on the first page. As we can see, PTWizard has given us the most economical options, within the 80 RPM output. We will select the 3B5V110-B and the 3B5V160-B sheaves with a 5V1250 belt to get us to at least 80RPM output.

#### EXTERNAL | WP0237

Dodge Application Engineering December 9, 2016

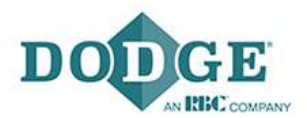

| riounion       | ar mitoro             |        |         |                  |        |          |           |        |              |                                                           |                        |
|----------------|-----------------------|--------|---------|------------------|--------|----------|-----------|--------|--------------|-----------------------------------------------------------|------------------------|
| Center Dista   | ance (in)             |        | Reduc   | er Output RPM    |        | Servi    | ce Factor | 1      |              | Product Frontile                                          |                        |
| 39.7 - 43.7    | 1                     | Ø      | 79 - 8  | 1                |        | 1.4-     | 5.8       |        | <u>e</u>     | Product Family                                            | 15 miles               |
| Belt Pull (lb: | s)                    |        | Include | e Integral Key 🤇 | 9      | Availa   | ability   |        |              | Torque-Arm II (TAII)                                      | . 6                    |
| 557 - 1032     | 2                     | 1      |         |                  |        | Any      |           |        | Ø            |                                                           |                        |
| Warehouse      |                       |        |         |                  |        |          |           |        |              |                                                           |                        |
| All            |                       | (      |         |                  |        |          |           |        |              |                                                           |                        |
|                |                       |        |         |                  |        |          |           |        |              | Connection Method                                         |                        |
|                | \$                    |        | \$      | \$               | \$     | 1        | ÷         | 0      | \$           | Belted                                                    |                        |
| (USD)          | Driver                | Driv   | en      | Belt             | Output | Distance | Belt      | Factor | Availability | Specifications                                            |                        |
|                |                       |        |         |                  | RPM    |          |           |        |              | Motor Power                                               | 60.1                   |
| V-Belt Driv    | es (410)              |        |         |                  |        |          |           |        |              | Motor Speed                                               | 1750 rp                |
|                | 285V124-B             | 285V1  | 84-B    | 5VX1320          |        |          |           |        |              | Application Type                                          | Shaft Mou              |
| 859.12         | SHEAVE                | SHEA   | VE      | BELT             | 79     | 41.3     | 611       | 1.43   | In Stock     | Service Factor                                            | 1<br>80 m              |
|                | 3B5V110-B             | 3B5V1  | 60-B    | 5VX1230          |        |          |           |        |              | e apricipion                                              | 5012                   |
| 942.40         | SHEAVE                | SHEA   | VE      | BELT             | 81     | 39.8     | 688       | 1.85   | In Stock     | Selection                                                 |                        |
| 015.07         | 3B5V110-B             | 3B5V1  | 60-B    | 5VX1250          |        | 10.0     |           |        |              | Reducer Part Number                                       | 9070                   |
| 945.97         | SHEAVE                | SHEA   | AVE     | BELT             | 81     | 40.8     | 688       | 1.87   | In Stock     |                                                           |                        |
| 010.00         | 3B5V110-B             | 3B5V1  | 60-B    | 5V1250           |        | 10.0     | 000       |        | In Oberla    |                                                           | QTY LIS                |
| 948.88         | SHEAVE                | SHEA   | AVE     | BELT             | 81     | 40.8     | 688       | 1.56   | In Stock     | TAII Reducer TA7315H15                                    | 1 19,140.0             |
|                | 2B5V136-B             | 2B5V2  | 00-B    | 5VX1400          |        |          |           |        |              | Motor Mount TA7315/8407MM INC.                            | . 1 2,361.0            |
| 978.72         | SHEAVE                | SHEA   | AVE     | BELT             | 80     | 43.1     | 557       | 1.58   | In Stock     | Smart Sensor DODGE SENSOR                                 | . 1 1,786.0<br>1 593.0 |
|                |                       |        |         |                  |        | 4 5      | 6 7 8     | 9 10   |              | Gateway GATEWAY 10.SIA X1                                 | . 1 1,710.5            |
|                |                       |        |         | 00               |        |          |           |        | 00           | Bushing TA7315TB X 4-7/16 T<br>Tie Pod TA7315/9/07PA TA P | . 1 1,300.0            |
| Synchrono      | us Belt Drives (3     | )      |         |                  |        |          |           |        |              | Backstop TA7315BS BACKSTO.                                | 1 3,914.0              |
|                | P44-14M-              | P64-14 | M-40-   | 2800-14M-        |        |          |           |        |              | Driver Sheave 3B5V110-B SHEAVE                            | 1 247.0                |
| 1,599.97       | 40-2517               | 3020 H | T250    | 40 HT250         | 81     | 40.2     | 713       | 2.01   | In Stock     | Driver Bushing B X 2-3/8-KW BUSHI                         | . 1 36.0               |
|                | HT250 SPKT            | SPR    | τ       | BELT             |        |          |           |        |              | Driven Bushing B X 2-7/16-KW BUSHI.                       | 1 36.0                 |
|                | P44-14M-              | P64-14 | M-55-   | 2800-14M-        |        |          |           |        |              | Belt(s) 5V1250 BELT                                       | 3 224.8                |
| 1,801.40       | 55-2517<br>HT250 SDKT | 3020 H | T250    | 55 HT250         | 81     | 40.2     | 713       | 2.77   | In Stock     |                                                           |                        |
|                | 11200 SPK1            | SPr    |         | DELI             |        |          |           |        |              | TOTAL LI                                                  | IST PRICE              |
| 2 267 60       | P44-14M-              | P64-14 | M-85-   | 2800-14M-        | 91     | 40.2     | 712       | 1 20   | In Stock     | 20                                                        | 050 00 110             |
| 2,201.00       | HT250 SPKT            | SPA    | T       | BELT             | 01     | 40.2     | 113       | 4.50   | IT SLOCK     | 32,0                                                      | 003.38 05              |
|                |                       |        |         |                  |        |          |           |        |              |                                                           |                        |

## 6.) Summary

After we select a belt drive, we are taken to the "Summary" tab where we are given a full spec sheet of all of the assembly listed, as well as part numbers, weights, and prices of our assembly.

On the right hand side of the screen, we are given our full selection summary of all of the Dodge products the customer will buy. Each product has a quantity and list price, with the Total Price listed below.

At the bottom of the page we offer links to other resources where you can download any drawings or models needed for the customer. As well as a link to where you can download any catalogs, manuals, or brochures needed from the Dodge website.

Finally you can save your inquiry in case any future changes need to be made, and you don't want to start from scratch. The customer may follow up with specific accessories he made need, or a specific center distance for his belt drive. After you name your project, you can reload it at any time

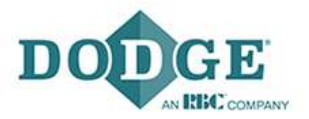

to make changes that may be needed. Also, after you have saved your inquiry you can create a pdf for any possible hard copies you may need to print off.

Now we have made our first selection using the "Guide Me to a Solution" option. Now we will look at an example with "Pick a Dodge Reducer."

## C.) Pick a Dodge Reducer

This option is for people familiar with the Torque-Arm family of reducers and can make this selection at the beginning. Some specifics can be automatically filled now based on the type of Torque-Arm reducer you select.

| ome to the Dodge Reducer Selection tool. When | e would you like to begin?                           |                                                           |
|-----------------------------------------------|------------------------------------------------------|-----------------------------------------------------------|
| Pick a Dodge reducer                          | Guide me to a solution                               | Verify existing application                               |
| Are you familiar with Dodge? Start here!      | Need help finding a reducer? Use this path to start. | Give us a part number and we will verify your selections. |
| BEGIN                                         | BEGIN                                                | BEGIN                                                     |

## Example 2)

A customer is looking for a Screw Conveyor Torque-Arm reducer with the following specs.

Application: Screw Conveyor

Motor Specs: 30hp, 1800 RPM, 60Hz, 3ph

Output Speed: 65 RPM

Class 2 Service Factor

Drive Shaft Diameter: 3 inches

Motor Mount and Belt Guard needed.

## 1.) Product Family

Here we begin by selecting the appropriate reducer for the customer's application. In the product family page, our options are a TAII, TXT, or MTA, and the Screw Conveyor versions of these reducers. For this application we will select the SCXT (Screw Conveyor Torque-Arm).

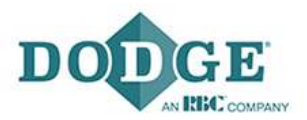

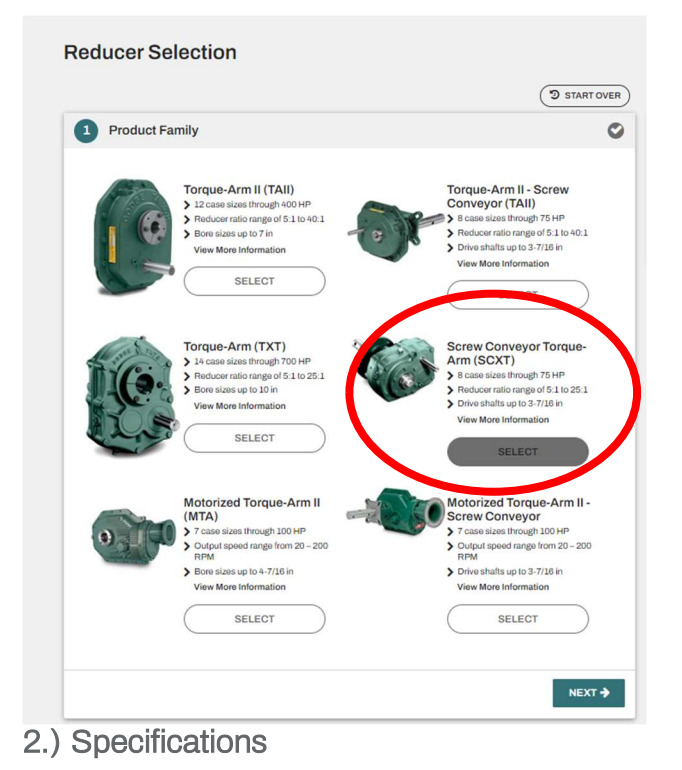

Now we enter the specs the same way we did previously. We select NEMA Motor, 60Hz, 30HP, 1800RPM, and 1.4 Service factor. Next, we enter an output speed of 65 RPM, and then move on to selection.

| 1 Product Family                  |                                  | 0          | Selection Summary                                      |                           |
|-----------------------------------|----------------------------------|------------|--------------------------------------------------------|---------------------------|
| 2 Specifications                  |                                  |            | Product Family<br>Screw Conveyor Torque-<br>Arm (SCXT) | Real                      |
| Motor Type                        | NEMA Motor                       | O -        |                                                        | C.                        |
| Power Frequency                   | ● 60 Hz ○ 50 Hz                  |            | Specifications                                         | 30 b                      |
| Motor Power                       | 30                               | • hp       | Motor Speed<br>Application Type<br>Service Factor      | 1750 rpn<br>Screw Conveyo |
| Motor Speed                       | 1750                             | • rpm      | Output Speed                                           | 65 rpn                    |
| Motor Frame Size                  | 286T                             | <b>O</b> • |                                                        |                           |
| Service Factor 😧                  | 1.4<br>C Select Service Factor   |            |                                                        |                           |
| Thermal Accessory                 | Exclude cooling fan from results |            |                                                        |                           |
| Application Ambient Temperature 🕑 | 95°F and below 8 • *             | °C         |                                                        |                           |
| Application Altitude              | up to 5,000 😢 🔻 ft               | m          |                                                        |                           |
| Dutput Speed                      | 65                               | rpm        |                                                        |                           |
| ← BACK                            |                                  | NEXT ->    |                                                        |                           |

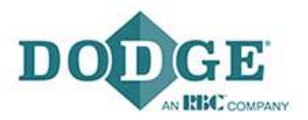

#### 3.) Selection

Now we are given our options based on the required specs. Here we have 4 options, 3 SCXT6s with 25:1, 15:1, and 9:1 ratios. You will notice we also have a TAII Screw Conveyor option listed. PTWizard will show possible options available from other reducers in the Torque-Arm family if they can match the spec requirements and may be more beneficial than your original selection. In this case, the TA5215H25 option has a better service factor and is better priced than the SCXT6 option. We chose a TAII in our previous example, so in this case we will select the SCXT625A or part number 356058 option.

| ustomer Numbe  | r                    | >> Select         |       |                            |                      | v                   |
|----------------|----------------------|-------------------|-------|----------------------------|----------------------|---------------------|
| ive Shaft Size |                      | Unknown           |       |                            | <b>O</b> •           | in                  |
| crew Diameter  |                      | Unknown           |       |                            | <b>O</b> .           | in                  |
| elect Reducer  |                      |                   |       |                            |                      |                     |
| Reducer        | Part Number          | Service<br>Factor | Ratio | Actual Belt<br>Drive Ratio | Thermal<br>Accessory | List Price<br>(USD) |
|                | 356058 -<br>SCXT625A | 1.48              | 25    | 1.07                       | None                 | 11,720.00           |
| Cor.           | 356057 -<br>SCXT615A | 1.48              | 15    | 1.76                       | None                 | 11,720.00           |
| Car            | 246480 -<br>SCXT609A | 1.48              | 9     | 2.93                       | None                 | 11,720.00           |
|                | 905001 -             | 1.58              | 25    | 1.08                       | None                 | 9 160 00            |

Just as before, we now see the selection summary on the right hand side of the screen begin to occupy with the Dodge products we select. After selection, the steps for accessories, and drive are the same as the previous example.

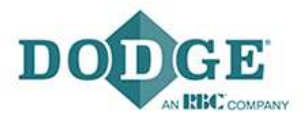

#### 4.) Accessories

Now we select the accessories needed for the customer's application. The drive shaft drop down provides all available drive shaft diameters: along with their screw hole amounts, and materials options for the reducer you selected previously. We need a 3inch diameter drive shaft so we will select 3"-3 Hole-Steel. Next for CEMA Adapter, we check the box for 356055 – C6 Adapter Assy.

A screw conveyor drive requires a reducer, drive shaft, and CEMA adapter. Since the reducer doesn't come with an adapter and drive shaft, it is important to fill these accessories out in order to get a full screw conveyor assembly. The adjustable packing kit can also be checked if the customer has a harsh duty environment.

Again we can select a Baldor motor if necessary, and the motor mount position will need to be selected. We will select Position C; a note is at the bottom stating, "Position C is the most common orientation for screw conveyor applications." After that, we select our motor mount option, in this case we only have one available option.

Then you can select a harsh duty breather, taconite seal kit, lube kit, and or a sight gauge. These added accessories will begin to populate the selection summary as they are selected.

| 3* - 3 Hole - Steel           3 356055 - C6 ADAPTER ASSY           3 356306 - AC6/AC7 ADJUSTABLE           >> Select | PACKING KIT Q                                                                                                    | 9 -                                                                                                    | Selection Summary<br>Product Family<br>Screw Conveyor Torque-<br>Arm (SCXT)<br>Specifications                                                                                                    | (C)                                                                                                    |
|----------------------------------------------------------------------------------------------------|----------------------------------------------------------------------------------------------------|----------------------------------------------------------------------------------------------------|----------------------------------------------------------------------------------------------------|----------------------------------------------------------------------------------------------------|
| 3" - 3 Hole - Steel<br>356055 - C6 ADAPTER ASSY Q<br>356036 - AC6/AC7 ADJUSTABLE<br>>> Select                        | PACKING KIT                                                                                                    | ) ·                                                                                                    | Product Family<br>Screw Conveyor Torque-<br>Arm (SCXT)                                                                                                    | Ce                                                                                                    |
| 3° - 3 Hole - Steel<br>356055 - C6 ADAPTER ASSY Q<br>3560306 - AC6/AC7 ADJUSTABLE<br>>> Select                       |                                                                                                    |                                                                                                    | Screw Conveyor Torque-<br>Arm (SCXT)                                                                                                    | Co                                                                                                    |
|                                                                                                    | PACKING KIT Q                                                                                                    | -                                                                                                    | Specifications                                                                                                    | 1 Ces                                                                                                    |
| 356306 - AC6/AC7 ADJUSTABLE     >> Select                                                                            | PACKING KIT Q                                                                                                    |                                                                                                    | Specifications                                                                                                    |                                                                                                    |
| >> Select                                                                                                    |                                                                                                    |                                                                                                    |                                                                                                    |                                                                                                    |
| >> Select                                                                                                    |                                                                                                    |                                                                                                    | Motor Power                                                                                                    | 175                                                                                                    |
|                                                                                                    |                                                                                                    | *                                                                                                    | Application Type                                                                                                    | Screw Con                                                                                                    |
| Select Motor                                                                                                    |                                                                                                    |                                                                                                    | Service Factor                                                                                                    |                                                                                                    |
|                                                                                                    |                                                                                                    |                                                                                                    | Output Speed                                                                                                    | 65                                                                                                    |
| Position C - SCXT                                                                                                    | C                                                                                                    | 3 -                                                                                                    | Selection                                                                                                    |                                                                                                    |
| C Select Motor Mount                                                                                                 |                                                                                                    |                                                                                                    | Reducer Part Number                                                                                                    | 356                                                                                                    |
| Vos No                                                                                                    |                                                                                                    |                                                                                                    |                                                                                                    |                                                                                                    |
|                                                                                                    |                                                                                                    |                                                                                                    |                                                                                                    | OTY                                                                                                    |
| <ul> <li>If yes, assemble motor mount, motifselected, All other accessories w</li> </ul>                             | tor, belt drive, and belt guar<br>ill be kitted and shipped wi                                                                                                    | th                                                                                                    | CONT De la contracta                                                                                                    | PF                                                                                                    |
| the assembled reducer.                                                                                               |                                                                                                    |                                                                                                    | Motor Mount M620 SCXT MO                                                                                                    | 1 11,72                                                                                                    |
|                                                                                                    |                                                                                                    | _                                                                                                    | Belt Guard SCXT6D STD M                                                                                                    | (R.M., 1 1.44                                                                                                    |
| 246476 - SCXT6D STD MTR MT                                                                                           | BELT GRD ASSY Q                                                                                                    |                                                                                                    | Drive Shaft C6 X 3 3H DRIVE                                                                                                    | SHA 1 3,71                                                                                                    |
|                                                                                                    |                                                                                                    |                                                                                                    | CEMA Adapter C6 ADAPTER AS                                                                                                    | SY 1 83                                                                                                    |
|                                                                                                    | 100                                                                                                    |                                                                                                    |                                                                                                    |                                                                                                    |
|                                                                                                    |                                                                                                    | _                                                                                                    | тот                                                                                                    | AL LIST PRICE                                                                                                    |
| BOQCK                                                                                                    |                                                                                                    | _                                                                                                    |                                                                                                    | 19 341 00 1                                                                                                    |
| 1. P                                                                                                    |                                                                                                    | _                                                                                                    |                                                                                                    | 10,041.000                                                                                                    |
|                                                                                                    | ÷                                                                                                    | _                                                                                                    | ·                                                                                                    |                                                                                                    |
|                                                                                                    |                                                                                                    | _                                                                                                    |                                                                                                    |                                                                                                    |
| SMART SENSOR                                                                                                    | GATEWAY                                                                                                    |                                                                                                    |                                                                                                    |                                                                                                    |
|                                                                                                    |                                                                                                    | _                                                                                                    |                                                                                                    |                                                                                                    |
|                                                                                                    |                                                                                                    |                                                                                                    |                                                                                                    |                                                                                                    |
|                                                                                                    |                                                                                                    |                                                                                                    |                                                                                                    |                                                                                                    |
|                                                                                                    |                                                                                                    |                                                                                                    |                                                                                                    |                                                                                                    |
| X X                                                                                                    |                                                                                                    |                                                                                                    |                                                                                                    |                                                                                                    |
|                                                                                                    | <b>U</b>                                                                                                    |                                                                                                    |                                                                                                    |                                                                                                    |
| HYDRA-LOCK BREATHER                                                                                                  | BREATHER                                                                                                    |                                                                                                    |                                                                                                    |                                                                                                    |
| 272726 - Auxiliary Taconite Seal K                                                                                   | tit Q                                                                                                    | _                                                                                                    |                                                                                                    |                                                                                                    |
| LUBEKITTXT6 - Lubricant                                                                                              |                                                                                                    | _                                                                                                    |                                                                                                    |                                                                                                    |
|                                                                                                    | Position C - SCXT         If Select Motor Mount         Yes       Image: No         If yes, assemble motor mount, me if selected, All other accessories with assembled reducor.         If 246476 - SCXTED STD MTR MT II         Image: No image: No i | Position C - SCXT         C Select Motor Mount         Yes       No         If yes, assemble motor mount, motor, belt drive, and belt guas<br>deleted. All other accessories will be kitted and shipped will<br>the assembled roduce.         If yes, assemble motor mount, motor, belt drive, and belt guas<br>deleted. All other accessories will be kitted and shipped will<br>the assembled roduce.         If yes, assemble motor mount, motor, belt drive, and belt guas<br>measurements of the second second second second second second second<br>second second secon | Position C - SCXT         Image: Solution Mount         Vss       No         Image: Solution Mount       Image: Solution Mount         Image: Solution Mount       Image: Solution Mount | Position C - SCXT       Image: Comparison of the second of the second of t |

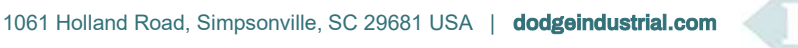

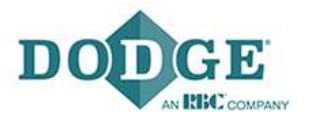

## 5.) Drive

Finally we select a belt drive the same way we did in the first example. First you select the type of bushing, type of belt, minimum number of belts, center distance range, and service factors. We will select all the bushings and drive styles, and use a 1.4 service factor again like in example 1. Our motor mount has a min. center distance of 20.5" and a max. center distance of 24.5." Our options for V-Belt and Synchronous Belt Drives are tabulated. To achieve the 65 RPM output, we will select the 3B5V58-B and 3B5V62-B sheaves with a 5VX610 belt.

|                                                                                                    |                 | Distance (in) Reducer Output RPM Service Factor |              |                    |                          | Center Dista                  |                                   |                                   |                |
|----------------------------------------------------------------------------------------------------|-----------------|-------------------------------------------------|--------------|--------------------|--------------------------|-------------------------------|-----------------------------------|-----------------------------------|----------------|
| Selection Summary                                                                                                    | Ø               | 1.4 - 5.7                                       |              |                    | 64 - 66                  |                               | 64 -                              | 20.5 - 24.5                       |                |
| Product Family                                                                                                    |                 |                                                 | bility       | Availa             | 0                        | de Integral Key               | Inclue                            | 5)                                | Belt Pull (Ibs |
| Screw Conveyor Torque-                                                                                                    | đ               | 356-673 🔗 🎽 Any 🧭                               |              |                    |                          |                               |                                   |                                   |                |
| Arm (SCXT)                                                                                                    |                 |                                                 |              |                    |                          |                               |                                   |                                   | Warehouse      |
| 6.0                                                                                                    |                 |                                                 |              |                    |                          |                               | Ø                                 |                                   | All            |
| -                                                                                                    | ÷               | 4                                               | -            | 4                  | 4                        |                               |                                   | <u></u>                           |                |
| Specifications<br>Motor Power 30                                                                                                    | Availability    | Service<br>Factor                               | Belt<br>Pull | Center<br>Distance | Reducer<br>Output<br>RPM | Belt                          | Driven                            | Driver                            | (USD)          |
| Motor Speed 1750 r                                                                                                    |                 |                                                 |              |                    |                          |                               |                                   | as (1542)                         | V-Belt Drive   |
| Application Type Screw Conve<br>Service Factor<br>Output Speed 65 r                                                                                                    | Out Of<br>Stock | 1.44                                            | 636          | 20.6               | 66                       | 5VX610<br>BELT                | 3B5V62-B<br>SHEAVE                | 3B5V58-B<br>SHEAVE                | 460.00         |
| Selection<br>Reducer Part Number 3560                                                                                                    | In Stock        | 1.46                                            | 636          | 21.6               | 66                       | 5VX630<br>BELT                | 3B5V62-B<br>SHEAVE                | 3B5V58-B<br>SHEAVE                | 461.20         |
| QTY LI                                                                                                    | In Stock        | 1.40                                            | 658          | 24.0               | 65                       | 5VX670<br>BELT                | 3B5V60-B<br>SHEAVE                | 3B5V56-B<br>SHEAVE                | 463.50         |
| SCXT Reducer         SCXT625A         1         11,720           Motor Mount         M620 SCXT MOTOR         1         1,635                                                                                 | In Stock        | 1.40                                            | 658          | 24.5               | 65                       | 5VX680<br>BELT                | 3B5V60-B<br>SHEAVE                | 3B5V56-B<br>SHEAVE                | 464.25         |
| Belt Guard         SCXT6D STD MTR M         1         1,440.           Drive Shaft         C6 X 3 3H DRIVE SH         1         3,714.           CEMA Adapter         C6 ADAPTER ASSY         1         832. | In Stock        | 1.46                                            | 636          | 22.6               | 66                       | 5VX650<br>BELT                | 3B5V62-B<br>SHEAVE                | 3B5V58-B<br>SHEAVE                | 466.06         |
| Driver Sheave 385V58-B SHEAVE 1 136.<br>Driver Bushing B X 1-7/8-KW BUSHI 1 36.                                                                                                    |                 | 9 10                                            | 6 7          | 3 4 5              | <li>4 1 2 3</li>         |                               |                                   |                                   |                |
| Driven Sheave 3B5V62-B SHEAVE 1 144.                                                                                                    |                 |                                                 |              |                    |                          |                               | )                                 | us Belt Drives (8                 | Synchrono      |
| Belt(s) 5VX610 BELT 3 108.                                                                                                    | In Stock        | 2.64                                            | 436          | 21.3               | 66                       | 1600-8MX-<br>21 HT500<br>BELT | 8MX-67S-<br>21-2517<br>HT500 SPKT | 8MX-63S-<br>21-2012<br>HT500 SPKT | 909.80         |
| 19,801.00 US                                                                                                    | In Stock        | 2.71                                            | 436          | 24.4               | 66                       | 1760-8MX-<br>21 HT500<br>BELT | 8MX-67S-<br>21-2517<br>HT500 SPKT | 8MX-63S-<br>21-2012<br>HT500 SPKT | 917.04         |
|                                                                                                    | In Stock        | 3.29                                            | 366          | 22.4               | 66                       | 1760-8MX-<br>21 HT500<br>BELT | 8MX-80S-<br>21-2517<br>HT500 SPKT | 8MX-75S-<br>21-2517<br>HT500 SPKT | 962.24         |
|                                                                                                    | In Stock        | 3.31                                            | 366          | 23.1               | 66                       | 1792-8MX-<br>21 HT500<br>BELT | 8MX-80S-<br>21-2517<br>HT500 SPKT | 8MX-75S-<br>21-2517<br>HT500 SPKT | 963.14         |
|                                                                                                    | In Stock        | 4.53                                            | 436          | 21.3               | 66                       | 1600-8MX-<br>36 HT500<br>BELT | 8MX-67S-<br>36-2517<br>HT500 SPKT | 8MX-63S-<br>36-2517<br>HT500 SPKT | 1,055.12       |

## 6.) Summary

After we select a belt drive, we receive a summary with specs of the assembly we selected. All the parts that need to be ordered will appear on the right with the quantity needed and their respective

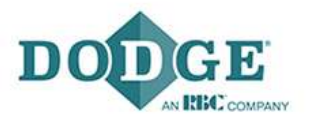

list prices. Again, you can save this inquiry for any future use or if the customer needs to change something in his setup and you can edit the selection by loading the saved inquiry.

## D. Verify Existing Application

### 1. Verify Part Number

If you have a Torque Arm reducer part number already, you can select "Verify Existing Application."

| Velcome to the Dodge Reducer Selection tool. Whe | re would you like to begin?                        |                                                           |
|--------------------------------------------------|----------------------------------------------------|-----------------------------------------------------------|
| Pick a Dodge reducer                             | Guide me to a solution                             | Verify existing application                               |
| Are you familiar with Dodge? Start here!         | Need help finding a reducer? Use this path to star | Give us a part number and we will verify your selections. |
|                                                  |                                                    |                                                           |
| BEGIN                                            | BEGIN                                              | BEGIN                                                     |

From here you can enter the part number and PTWizard will verify the part number and select the reducer that is assigned the respected part number.

| educer Selection                                                                                  |                                        |            |                   |
|---------------------------------------------------------------------------------------------------|----------------------------------------|------------|-------------------|
|                                                                                                   |                                        | START OVER |                   |
| 1 Verify Part Number                                                                              |                                        | 0          | Selection Summary |
| Part Number / Description                                                                         | 904000 TA4207H40 TA TAPER BUSH REDUCER | <b>O</b> . |                   |
|                                                                                                   |                                        | NEXT 🗲     |                   |
|                                                                                                   |                                        |            |                   |
| 2 Specifications                                                                                  |                                        |            |                   |
| 2 Specifications<br>3 Selection                                                                   |                                        |            |                   |
| 2 Specifications<br>3 Selection<br>4 Accessories                                                  |                                        |            |                   |
| <ol> <li>2 Specifications</li> <li>3 Selection</li> <li>4 Accessories</li> <li>5 Drive</li> </ol> |                                        |            |                   |

**EXTERNAL | WP0237** Dodge Application Engineering December 9, 2016

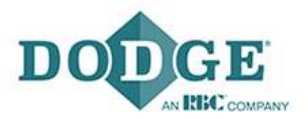

#### 2. Selection and Summary

After you select the reducer, you can fill out the specifications fields to produce a complete assembly similar to the previous examples.

PTWizard provides a simplistic and linear step by step approach towards selecting a Dodge reducer. If you have any further questions about using PTWizard. There is a contact us button at the bottom of the webpage. You can submit comments or suggestions and can contact Dodge Engineering for technical questions using the phone numbers or email addresses provided under the comments box.

| System Design<br>Belt Conveyor    | Product Selection<br>Belted Drives<br>Conveyor Pulleys<br>Gear Reducers<br>Mounted Bearings | Useful Links<br>My Selections<br>My Account<br>My Preferences |                | Dodge PT Wizard Feedback<br>We want to hear from you! |
|-----------------------------------|---------------------------------------------------------------------------------------------|---------------------------------------------------------------|----------------|-------------------------------------------------------|
|                                   |                                                                                             |                                                               |                |                                                       |
| Dodge PT Wi                       | zard Feedba                                                                                 | ack                                                           |                | ×                                                     |
|                                   |                                                                                             |                                                               | Privacy Policy |                                                       |
| Comments or Sug                   | gestions                                                                                    |                                                               |                |                                                       |
|                                   |                                                                                             |                                                               |                |                                                       |
| Or contact us di                  | rectly:                                                                                     |                                                               |                |                                                       |
| Dodge PT Wizar<br>etools@dodgeind | d Support:<br>ustrial.com                                                                   |                                                               |                |                                                       |
|                                   |                                                                                             |                                                               |                |                                                       |
|                                   |                                                                                             |                                                               | SEND           |                                                       |
|                                   |                                                                                             |                                                               |                |                                                       |

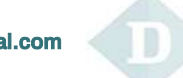